## COMO LOGAR NO WI-FI USANDO ANDROID

 Acesse a área de conexão de Wi-Fi do seu dispositivo (você pode acessar segurando no símbolo de Wi-Fi localizado na barra de notificação ou então nas configurações do seu aparelho) e selecione a rede "Toledo Prudente".

| < w               | i-Fi                              | esp<br>esp |   |  |
|-------------------|-----------------------------------|------------|---|--|
| Ativad            | ło                                |            |   |  |
| Rede atual        |                                   |            |   |  |
| ((t-              | Toledo Prudente<br>Entre na rede. | 6          | ß |  |
| Redes disponíveis |                                   |            |   |  |
| ((î <sup>;</sup>  | Toledo Prudente Docente           | es         |   |  |
| ((î <sup>0</sup>  | ENTERPRISE                        |            |   |  |
|                   | Adicionar rede                    |            |   |  |
|                   |                                   |            |   |  |

2. Clique na notificação que aparece no seu celular, conforme a imagem abaixo

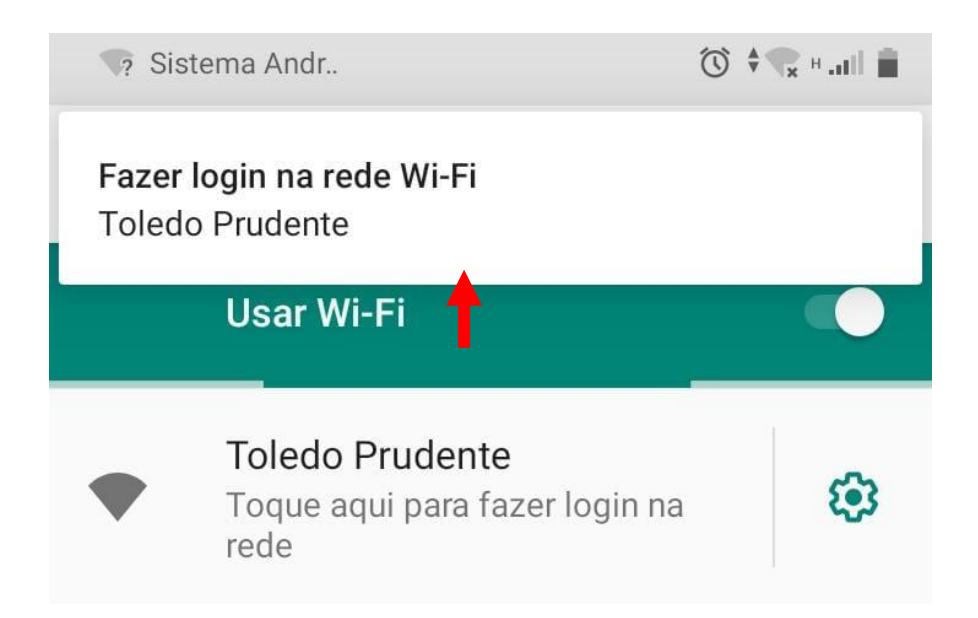

- **3.** Depois você será redirecionado para essa tela (imagem abaixo), aí basta preencher os campos com os seus dados e clicar em "Login".
  - Usuário: O mesmo do portal (sem o @toledoprudente.edu.br);
  - Senha: A mesma usada para logar no portal.

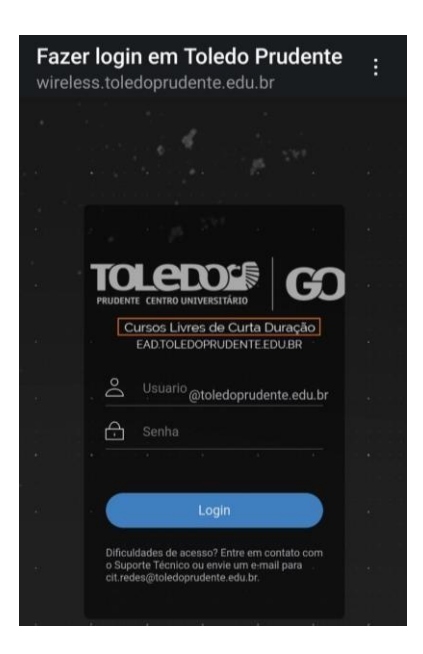

**4.** Quando aparecer alguma das telas abaixo, você já estará conectado à rede Wi-Fi da Toledo

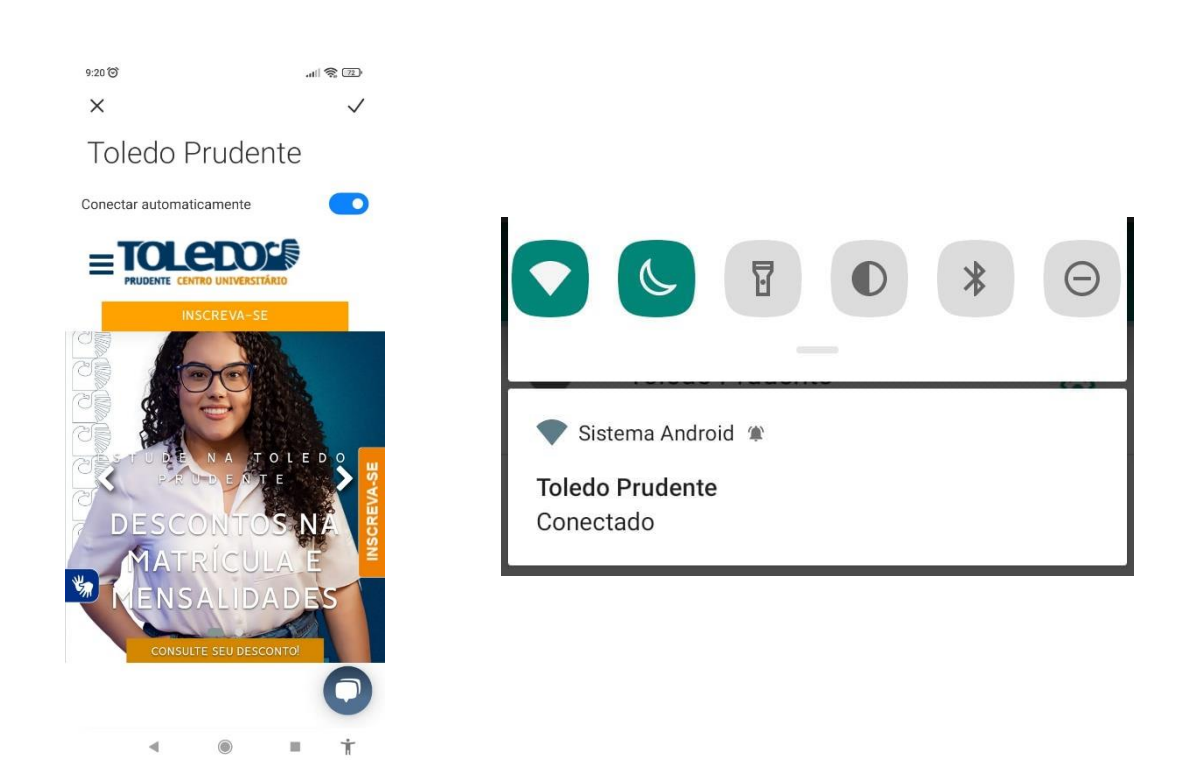